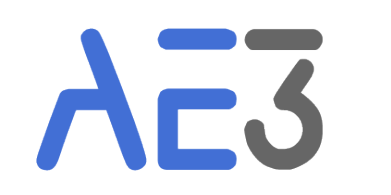

# Alliance AE3 Ecoles-Entreprises pour l'Emploi

# **MyEcole**

#### SOMMAIRE

| 1.                                | Cr | p. 03                                      |       |
|-----------------------------------|----|--------------------------------------------|-------|
|                                   | A. | Option 1 : Effectuer une demande en ligne  | p. 03 |
|                                   | Β. | Option 2 : Compte créé directement par AE3 | p. 09 |
| 2. Identité de l'école            |    |                                            |       |
| 3. Compléments d'informations     |    |                                            |       |
| 4. Saisie d'une Promesse          |    |                                            | p. 16 |
| 5. Modifier une Promesse          |    |                                            | p. 21 |
| 6. Ajout d'un versement           |    |                                            | p. 23 |
| 7. Edition des reçus libératoires |    |                                            | p. 26 |

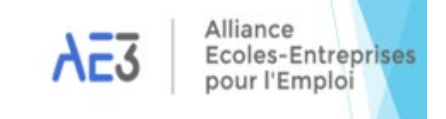

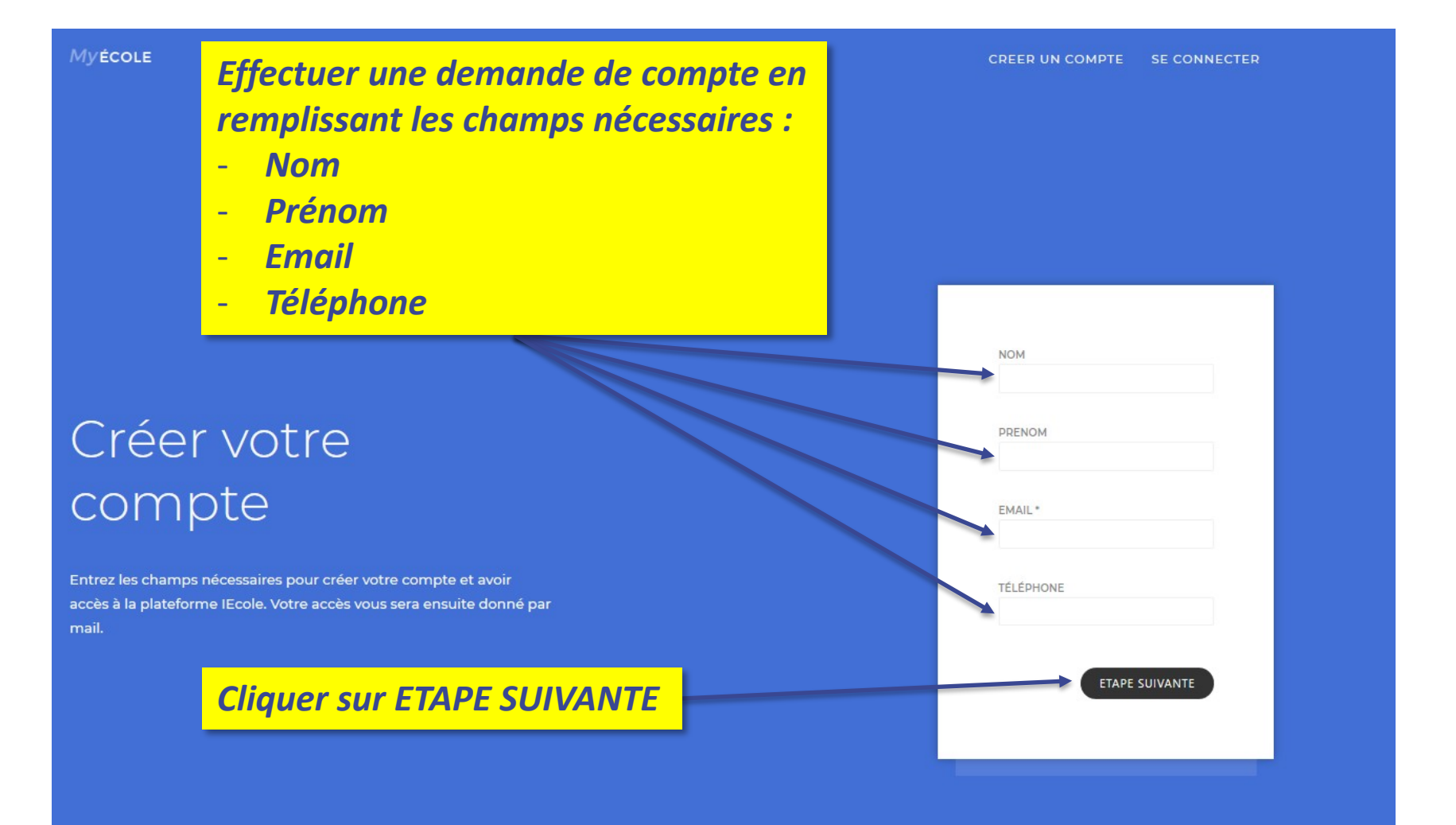

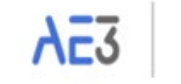

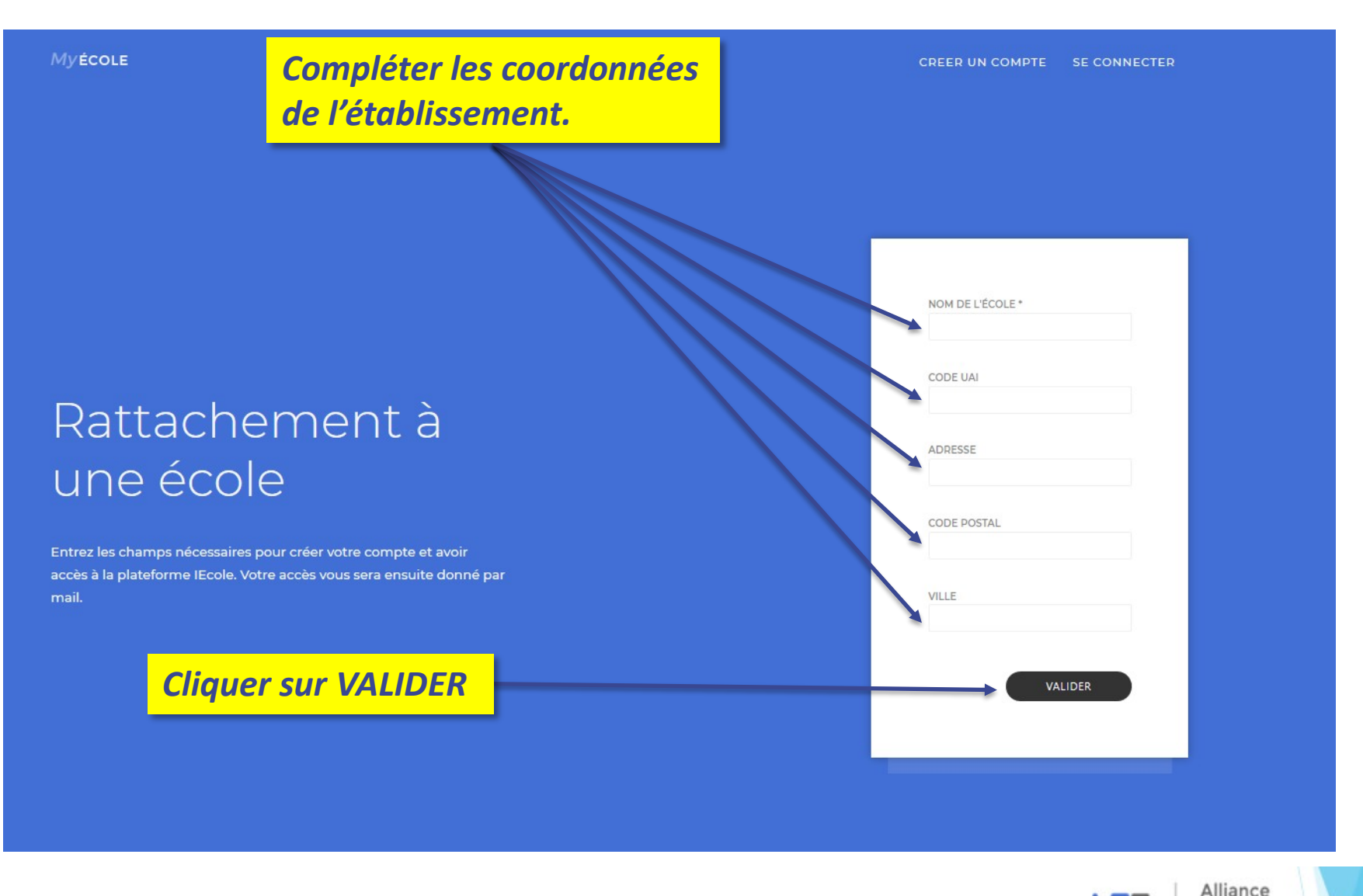

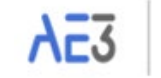

Ecoles-Entreprises pour l'Emploi

#### Myécole

CREER UN COMPTE SE CONNECTER

La demande d'accès a été envoyée aux services d'AE3 qui procèderont à la validation de la demande.

#### Demande de création de compte terminée !

Merci !

Votre demande d'inscription va être étudiée.

Une fois validée, vous serez informé par mail.

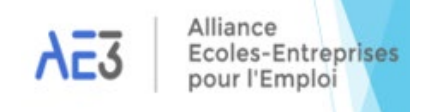

#### La création du compte fait l'objet d'une validation de la part des services AE3

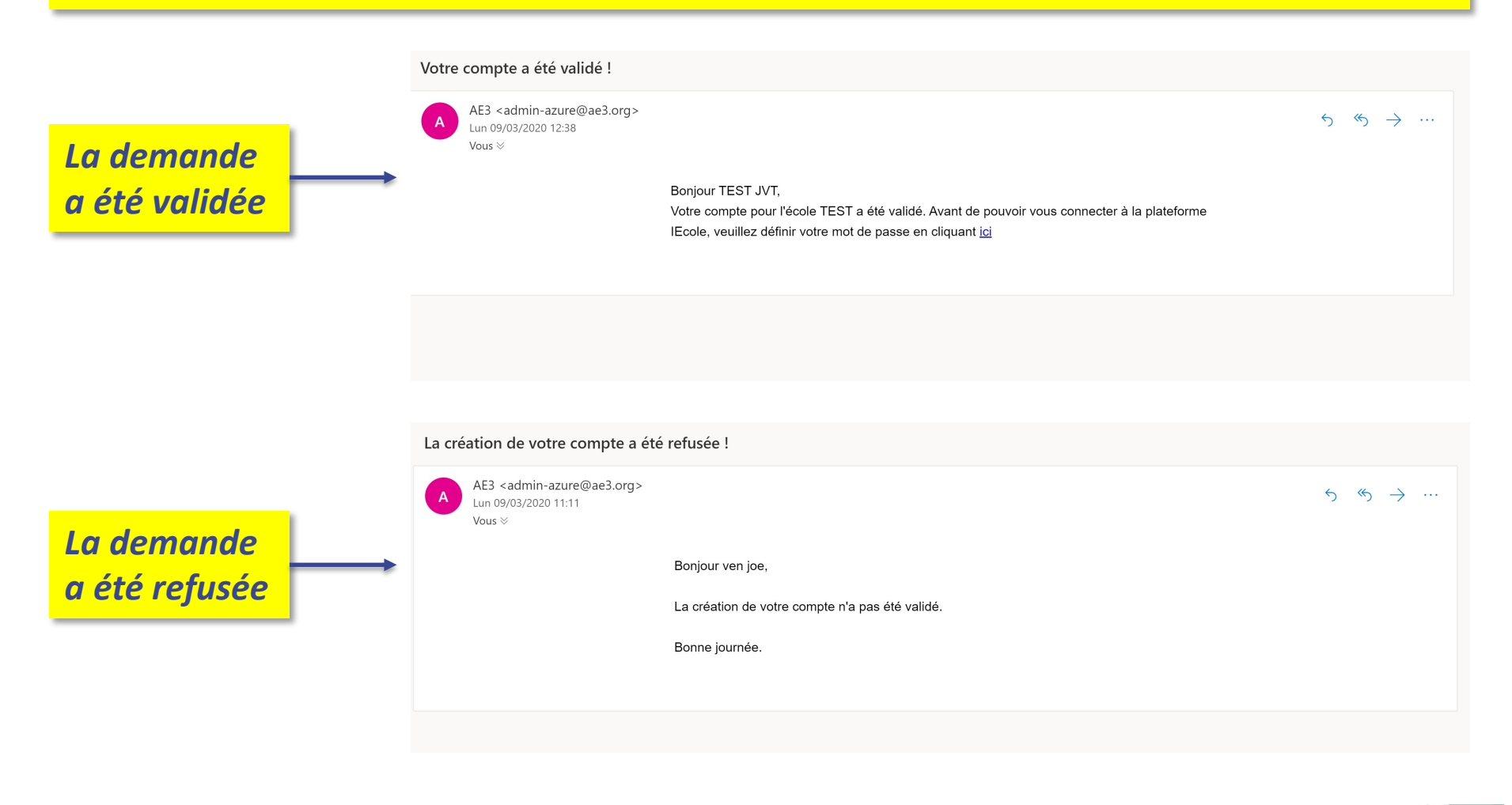

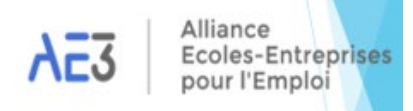

#### **Myécole** CREER UN COMPTE SE CONNECTER Après validation du compte, Personnaliser le mot de passe EMAIL Définissez votre The Email field is required. mot de passe NOUVEAU MOT DE PASSE The New password field is required. CONFIRMATION DU MOT DE PASSE Vous n'avez actuellement aucun mot de passe pour accéder à la plateforme IEcole. Veuillez renseigner un mot de passe qui vous sera The Confirm new password field is required. demandé à chaque connexion. CONFIRMER Attention ! Le mot de passe DOIT contenir au moins : Une majuscule Une minuscule \_ Un chiffre \_ Un caractère spécial Alliance

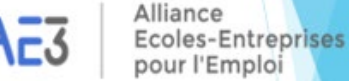

Se connecter au compte en entrant :

- Adresse Email
- Mot de Passe

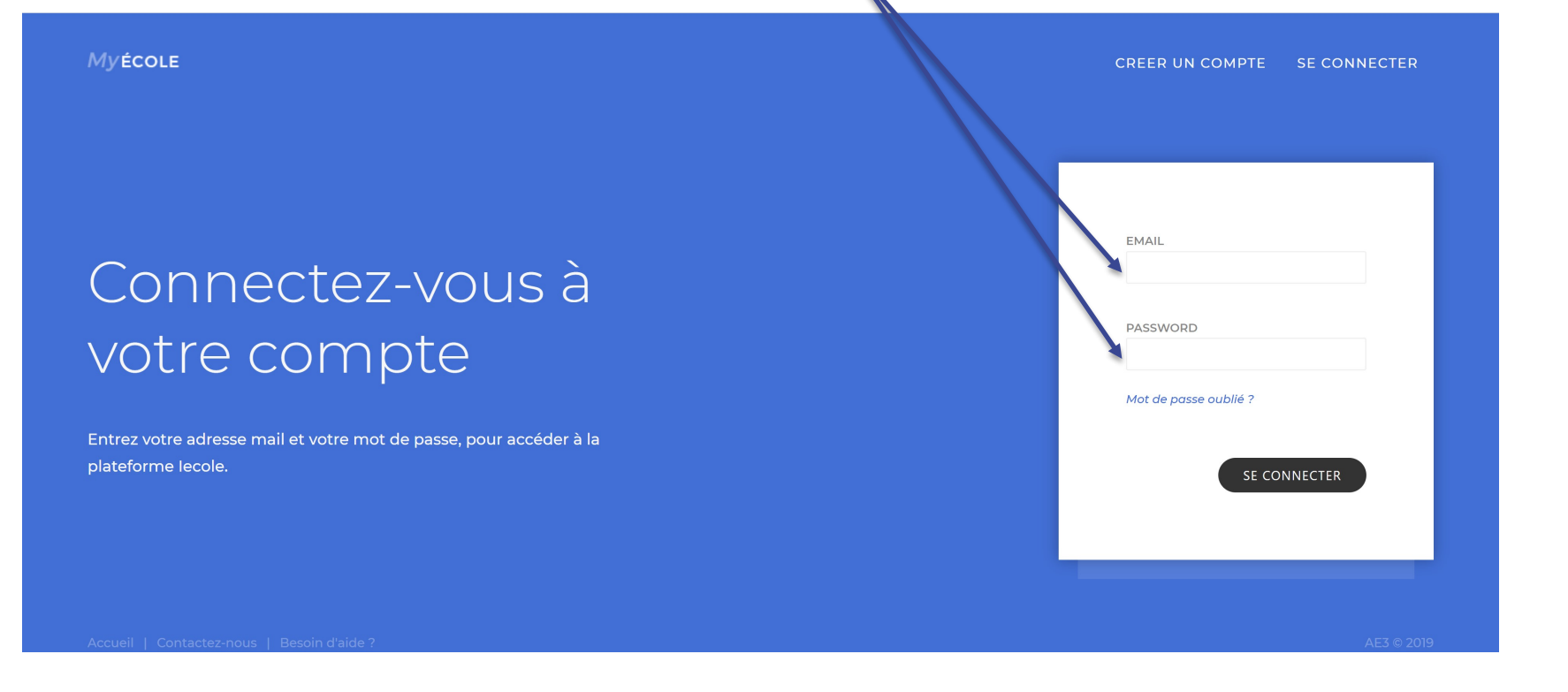

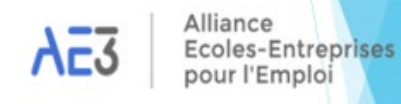

# **Option 2: Compte créé directement par AE3**

Les services d'AE3 procèdent directement à la création et à la validation du compte, formalisées par la réception d'un mail récapitulatif.

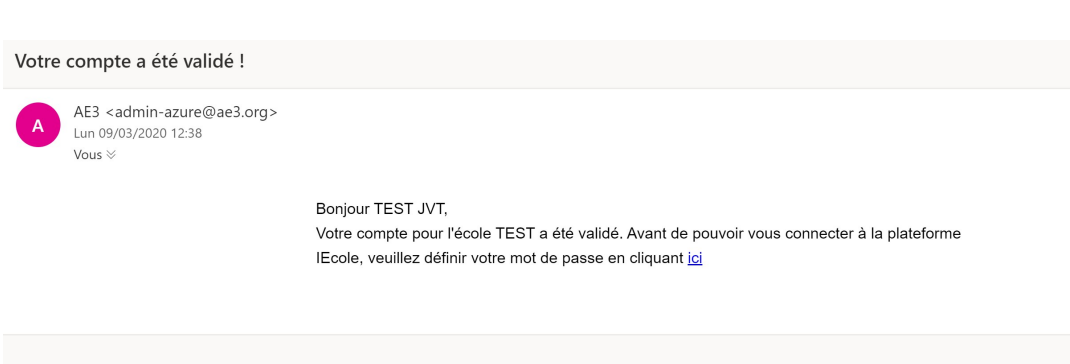

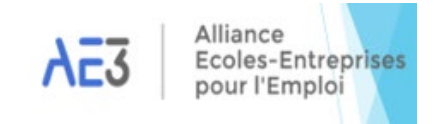

# **Option 2: Compte créé directement par AE3**

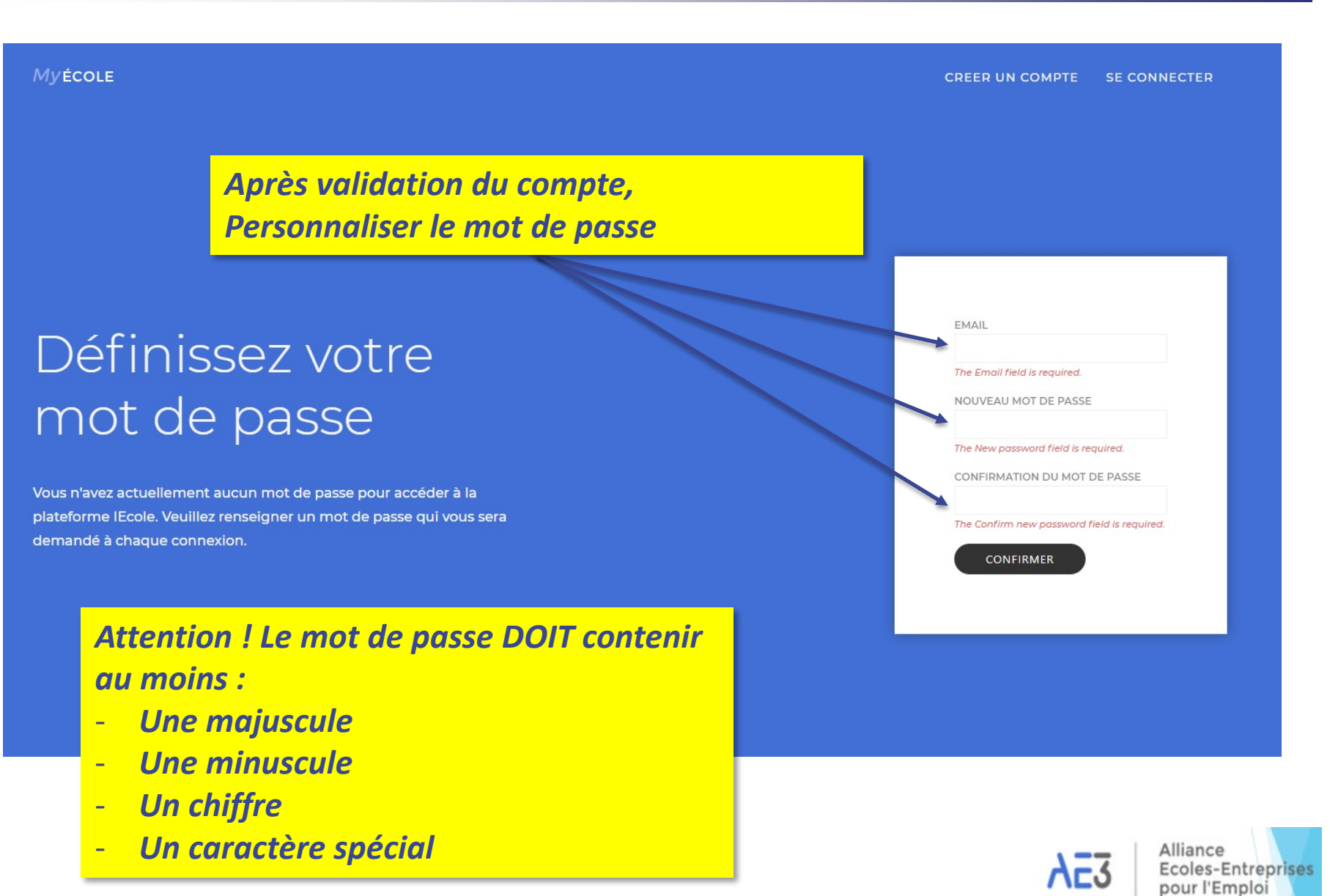

#### **Option 2: Compte créé directement par AE3**

Se connecter au compte en entrant :

- Adresse Email
- Mot de Passe

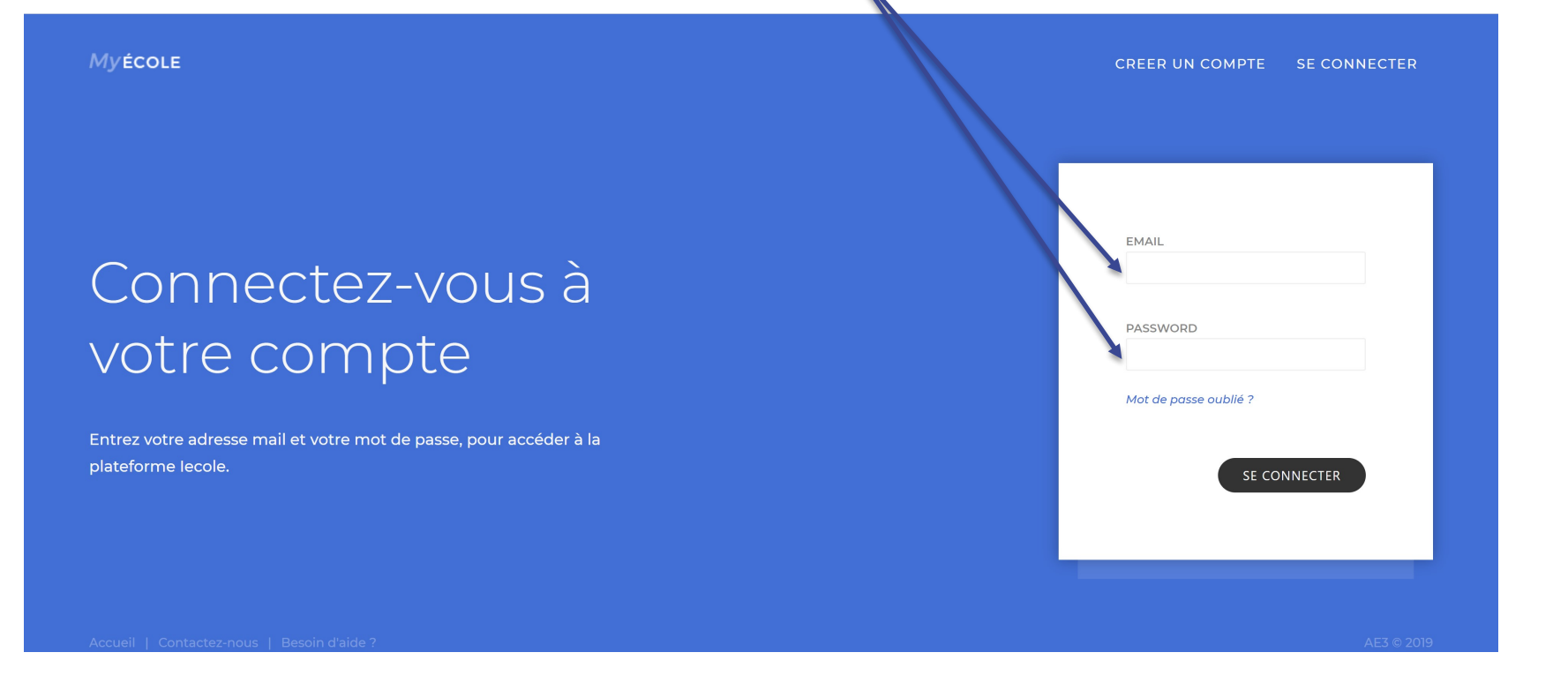

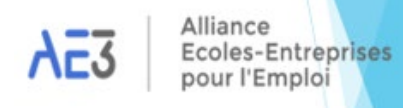

# Identité de l'établissement

#### Voici la fiche Identité de votre établissement avec l'ensemble des éléments figurant sur les listes d'habilitation préfectorales.

| 盒 FICHE D'IDENTITÉ            |                                                        |                                 |  |  |
|-------------------------------|--------------------------------------------------------|---------------------------------|--|--|
| LOGO                          | référence école 630138                                 | CODE UAI<br>0631686R            |  |  |
|                               | NOM DE L'ÉTABLISSEMENT *<br>MAISON FAMILIALE DE GELLES | DEUXIÈME NOM DE L'ÉTABLISSEMENT |  |  |
|                               | SIRET                                                  | sigle<br>MFREO                  |  |  |
| TYPE *<br>École Partenaire    | TYPE D'ÉTABLISSEMENT                                   | HABILITATION<br>A               |  |  |
| OORDONNÉES                    |                                                        |                                 |  |  |
| ADRESSE 1<br>PLACE DES ECOLES | ADRESSE 2                                              | VILLE<br>GELLES                 |  |  |
| CODE POSTAL *<br>63740        | CEDEX                                                  | RÉGION<br>AUVERGNE-RHONE-ALPES  |  |  |
| PRÉNOM DU CONTACT             | NOM DU CONTACT                                         | EMAIL<br>Mfr.gelles@Mfr.asso.fr |  |  |
| TÉLÉPHONE                     | FAX                                                    | SITE WEB                        |  |  |

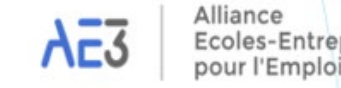

es-Entreprises

# **Compléments d'informations**

| © COORDONNÉES                                                                                                    |         |                                                                                    |                        |  |  |
|----------------------------------------------------------------------------------------------------|---------|------------------------------------------------------------------------------------|------------------------|--|--|
| ADRESSE 1                                                                                                    |         | ADRESSE 2                                                                          | VILLE                  |  |  |
| PLACE DES ECOLES                                                                                                    |         |                                                                                    | GELLES                 |  |  |
| CODE POSTAL *                                                                                                    |         | CEDEX                                                                              | RÉGION                 |  |  |
| 63740                                                                                                    |         |                                                                                    | AUVERGNE-RHONE-ALPES   |  |  |
| PRÉNOM DU CONTACT                                                                                                    |         | NOM DU CONTACT                                                                     | EMAIL                  |  |  |
|                                                                                                    |         |                                                                                    | Mfr.gelles@Mfr.asso.fr |  |  |
| TÉLÉPHONE                                                                                                    |         | FAX                                                                                | SITE WEB               |  |  |
| 0473878307                                                                                                    |         | 0473878592                                                                         |                        |  |  |
| INFORMATIONS BANCAIRES                                                                                                 |         | Pour déposer les coordonnées<br>bancaires, cliquer sur + NOUVEL IBAN + NOUVEL IBAN |                        |  |  |
| ➢ SIGNATURES Il est impératif de renseigner le Nom,<br>Prénom et la fonction.<br>Facultatif : Possibilité d'ajouter la |         |                                                                                    |                        |  |  |
|                                                                                                    | signatu | re en format image.                                                                |                        |  |  |

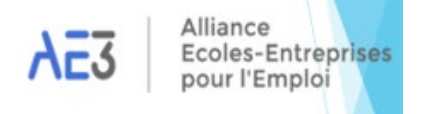

# **Compléments d'informations**

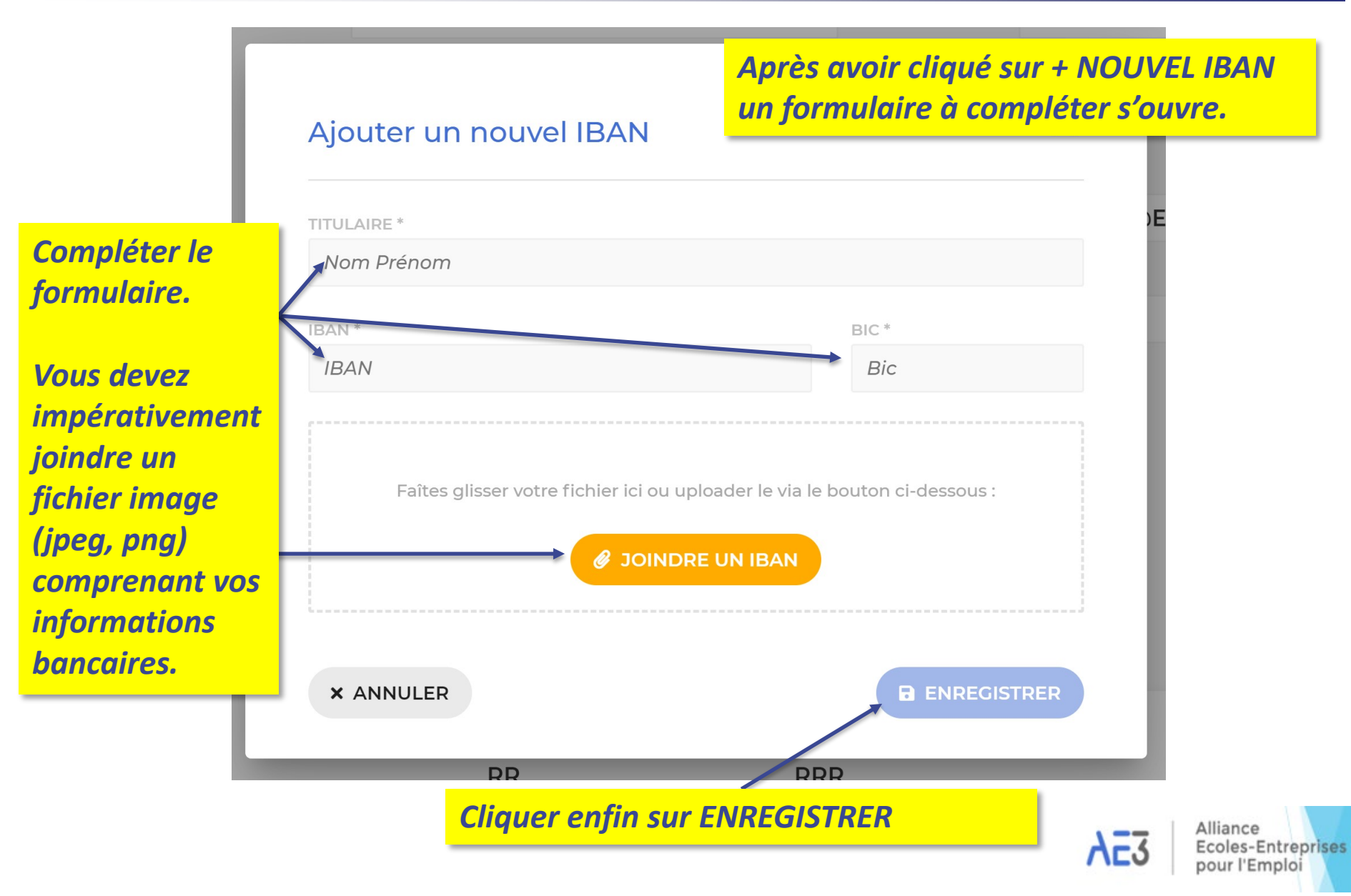

# **Compléments d'informations**

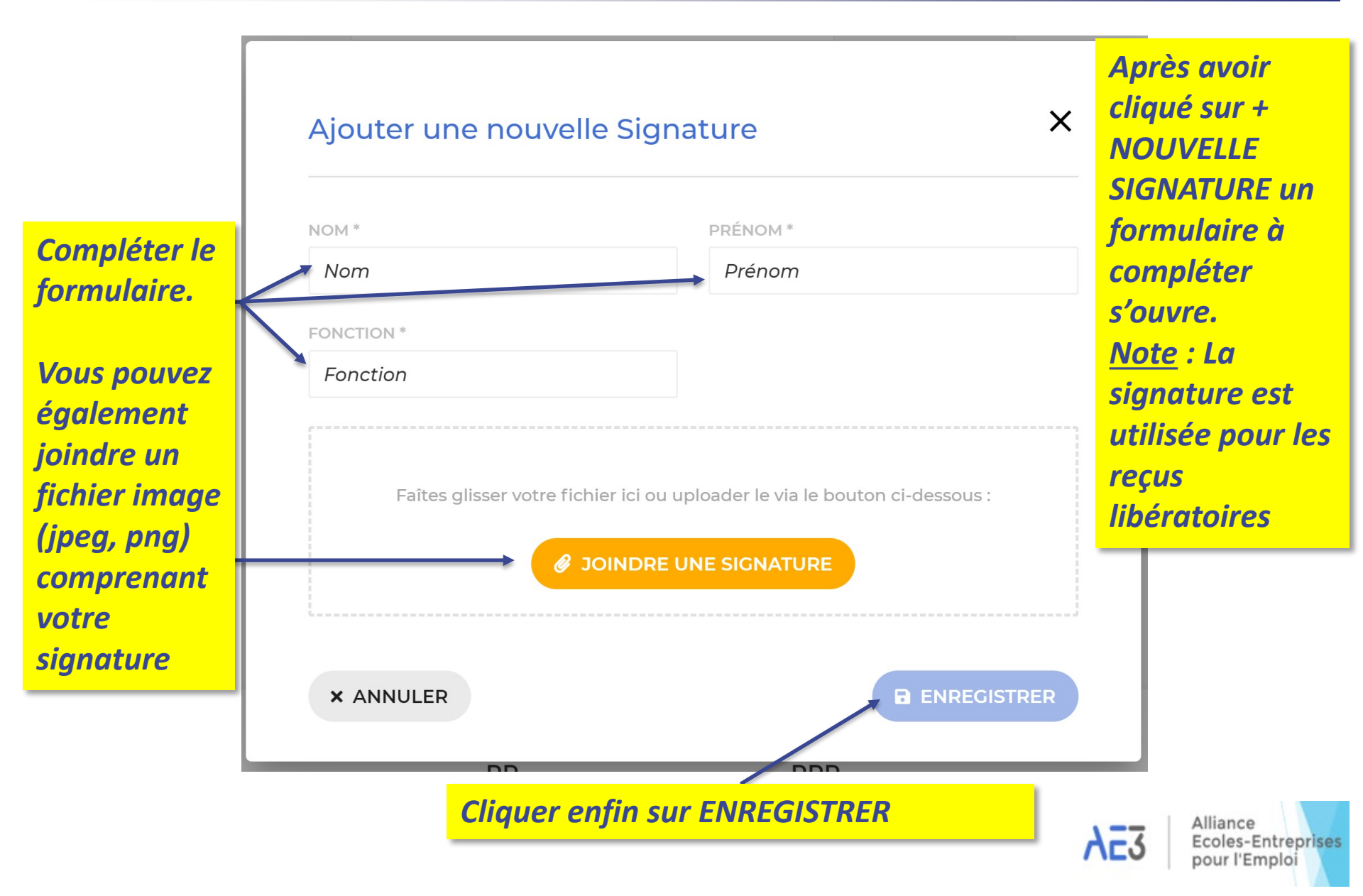

Pour télécharger dans l'outil un fichier des promesses : 1 – Cliquer sur MODELE et télécharger le fichier Excel 2 – Compléter le fichier Excel et le télécharger via le bouton IMPORTER

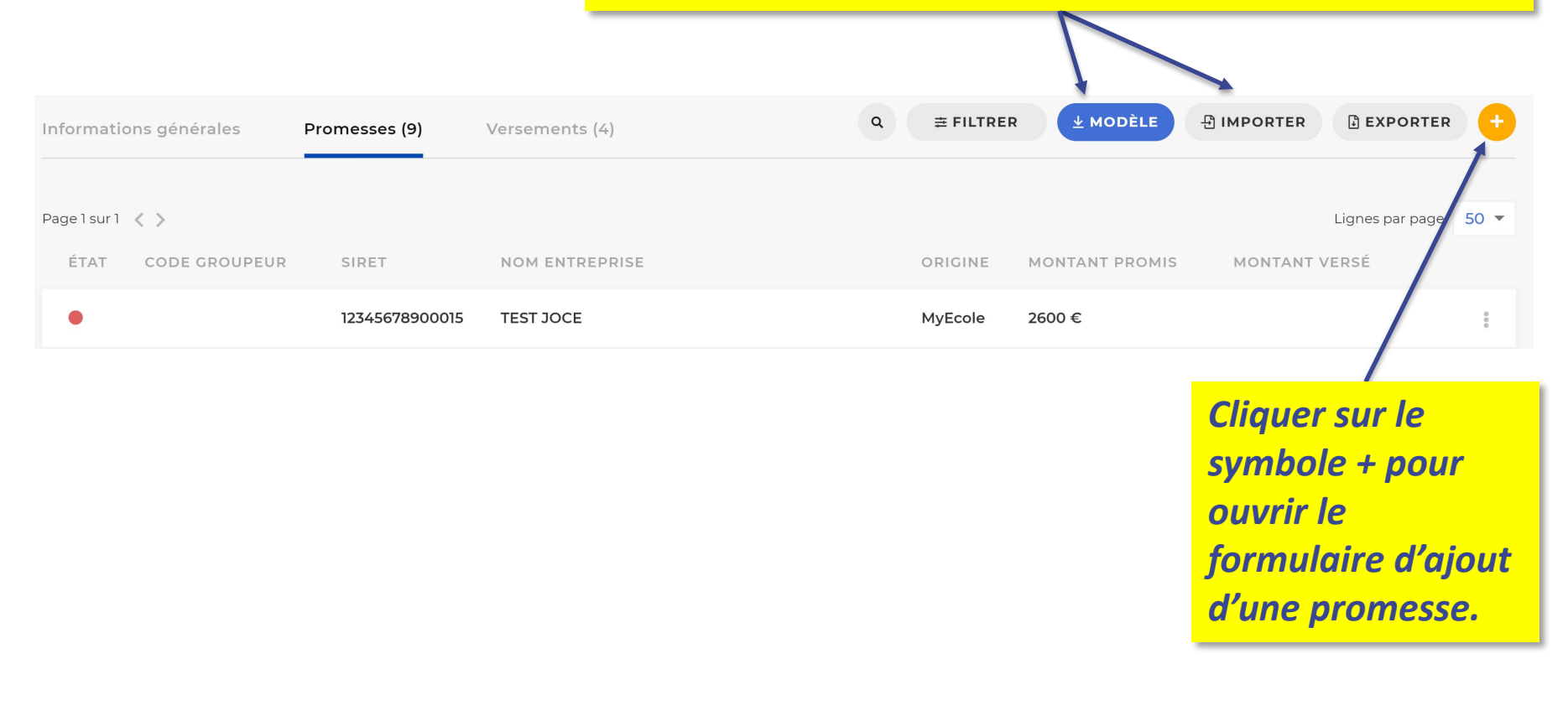

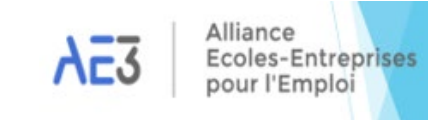

×

pour l'Emploi

Pour saisir une Promesse d'affectation, renseigner l'ensemble des éléments demandés.

Les données marquées d'une étoile \* sont obligatoires.

#### Ajouter une promesse

**Cliquer** sur

| Informations entreprise |                      |
|-------------------------|----------------------|
| SIRET *                 | RAISON SOCIALE *     |
| 12345678900015          | test                 |
| RAISON SOCIALE 2        | EMAIL *              |
| TEST                    | jocevantemsche@hotma |
| ADRESSE 1 *             | ADRESSE 2            |
| 7 avenue des Chasseurs  | Adresse 2            |
| CODE POSTAL *           | VILLE *              |
| 75017                   | PARIS                |
| Informations de contact |                      |
| NOM DU CONTACT          | PRÉNOM               |
| JVT                     | TEST                 |
| EMAIL                   | TELEPHONE            |
| Email                   | Telephone            |
| Mantant de la numero    |                      |
| MONTANT *               | DE LA PART DE        |
| Montant                 | De la part de        |
| POUR                    |                      |
| Pour                    |                      |
| 2 0 000                 | *                    |
| Y ANNULED               |                      |
| ARROLLER                | B EIKEOIDIKEK        |
|                         |                      |
|                         |                      |
|                         | Alliance             |
| Sui LINILOISI NEI       | Ac3 Ecoles-Ent       |

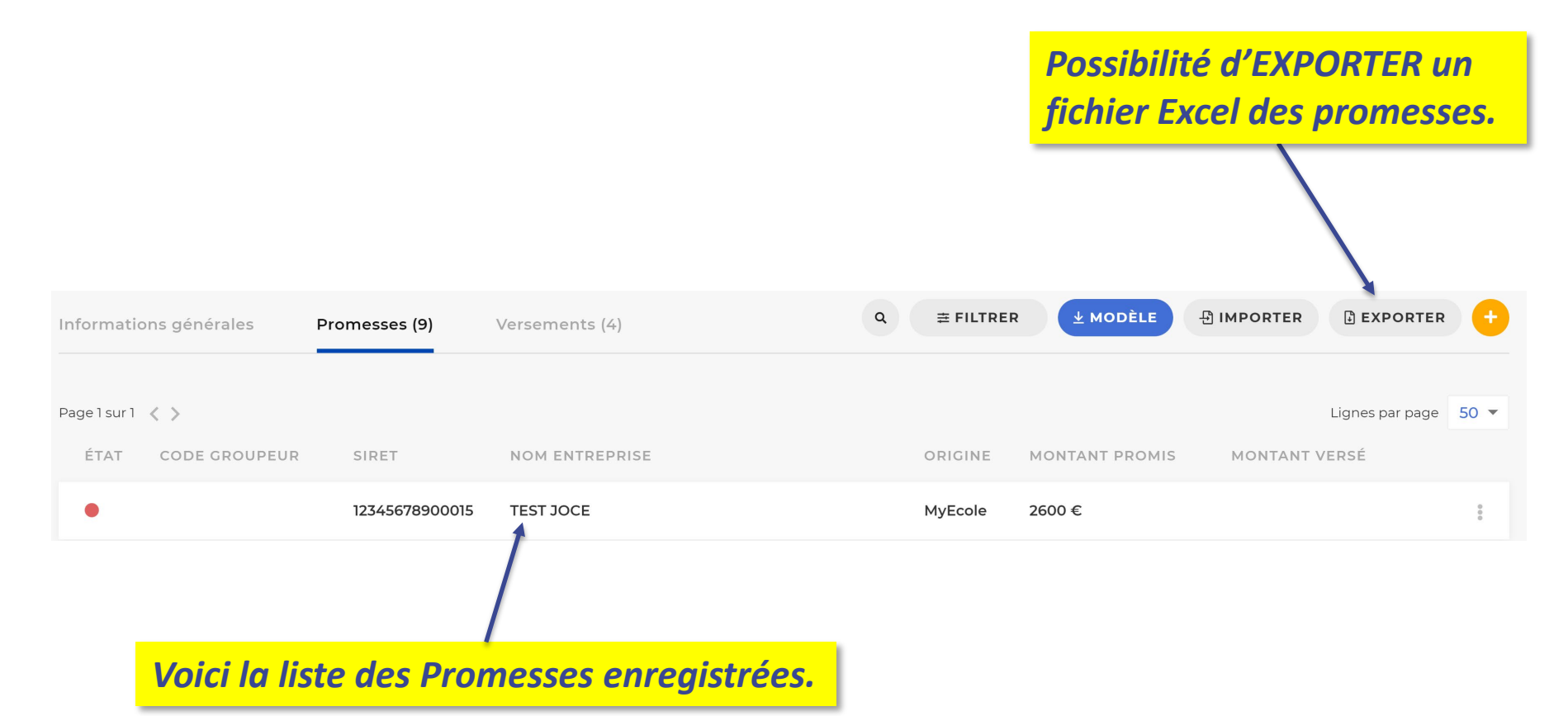

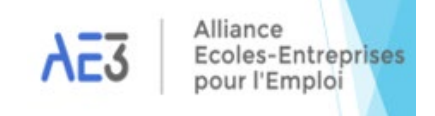

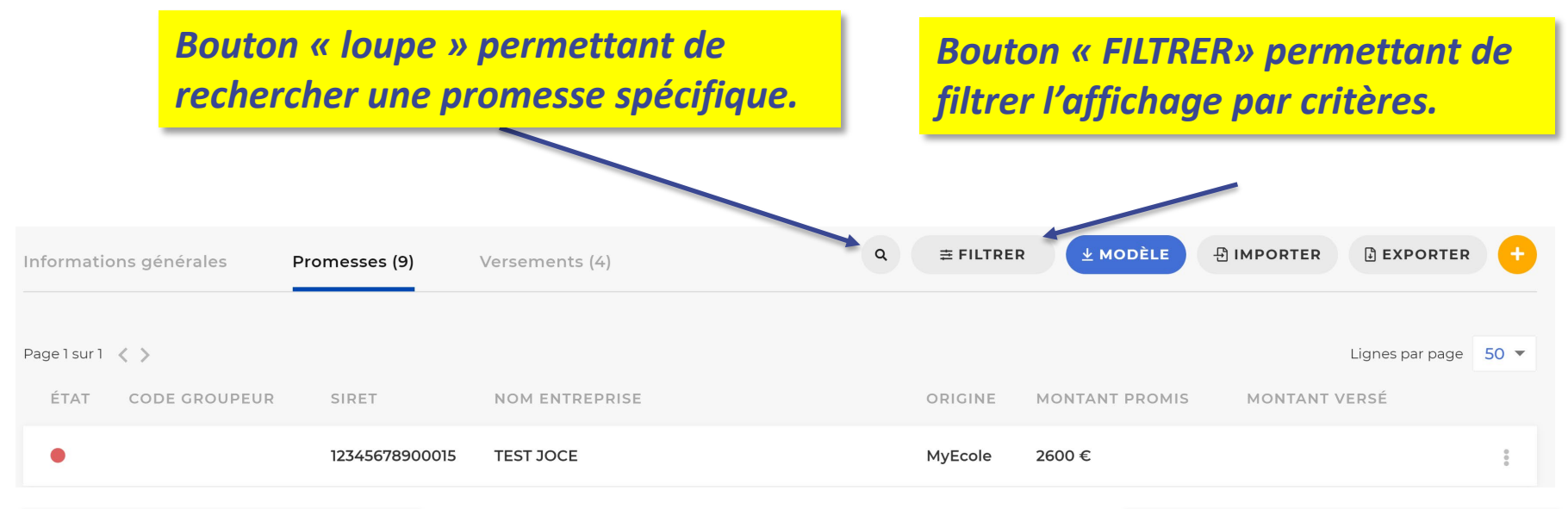

En cliquant sur le bouton « loupe » vous pouvez saisir un SIRET ou un mot clé dans la case qui s'ouvre.

| Ret | cherche <b># FILTRER</b>      |
|-----|-------------------------------|
|     | MES FILTRES :                 |
|     | ORDER MONTANT PROMIS          |
|     | Séléctionner V Sélectionner O |
|     | ЕТАТ                          |
|     | Séléctionner 🗸                |
|     | ORIGINE                       |
| TIÇ | Séléctionner 🗸                |
|     | RÉINITIALISER VALIDER         |
|     |                               |

En cliquant sur le bouton FILTRER vous ouvrez une fenêtre avec des filtres sélectionnables. Cliquer sur VALIDER pour affiner l'affichage selon les filtres.

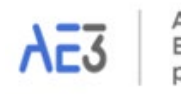

Alliance coles-Entreprises our l'Emploi

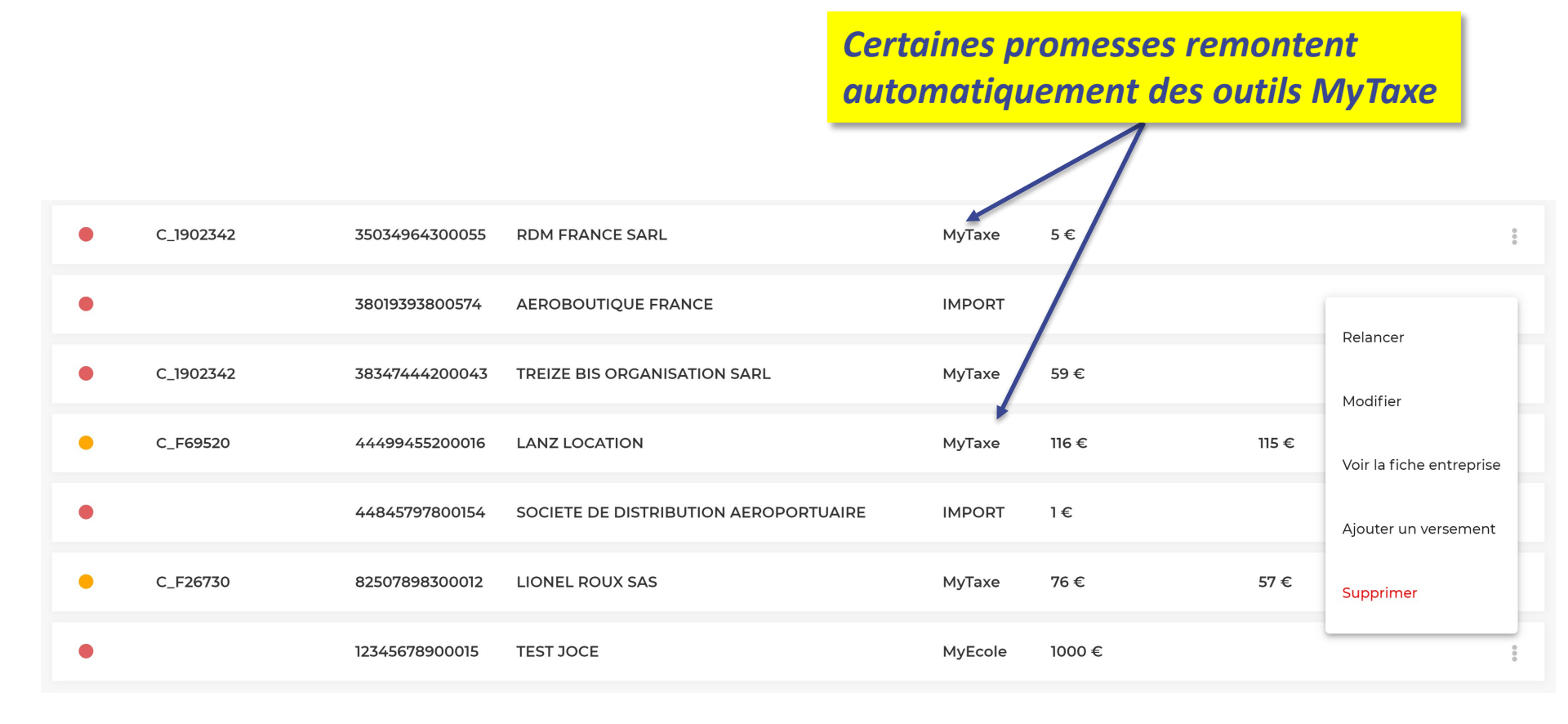

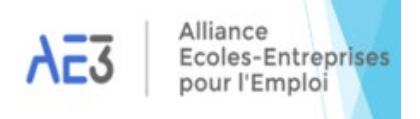

### **Modifier une Promesse**

|   |           |                | Po<br>cli                   | our modifier u<br>quez sur les 3 | ne p<br>poi | nts vert | e<br>icaux |                          |
|---|-----------|----------------|-----------------------------|----------------------------------|-------------|----------|------------|--------------------------|
| • | C_1902342 | 35034964300055 | RDM FRANCE SARL             | MyTa                             | axe         | 5€       |            |                          |
| ٠ |           | 38019393800574 | AEROBOUTIQUE FRANCE         | IMPO                             | ORT         |          | (          |                          |
| • | C_1902342 | 38347444200043 | TREIZE BIS ORGANISATION SAR | Dans la fene                     | être        | qui      |            | Relancer                 |
| • | C_F69520  | 44499455200016 | LANZ LOCATION               | s'ouvre cliquer sur<br>MODIFIER  |             | sur      | 115 €      | Voir la fiche entreprise |
| • |           | 44845797800154 | SOCIETE DE DISTRIBUTION AER | OPORTUAIRE IMPO                  | ORT         | 1€       |            | Ajouter un versement     |
| • | C_F26730  | 82507898300012 | LIONEL ROUX SAS             | МуТа                             | axe         | 76 €     | 57 €       | Supprimer                |
| • |           | 12345678900015 | TEST JOCE                   | MyE                              | cole        | 1000 €   |            | 0                        |

ATTENTION : les promesses remontant des outils MyTaxe ne sont pas modifiables.

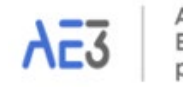

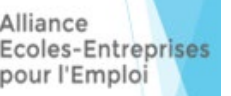

### **Modifier une Promesse**

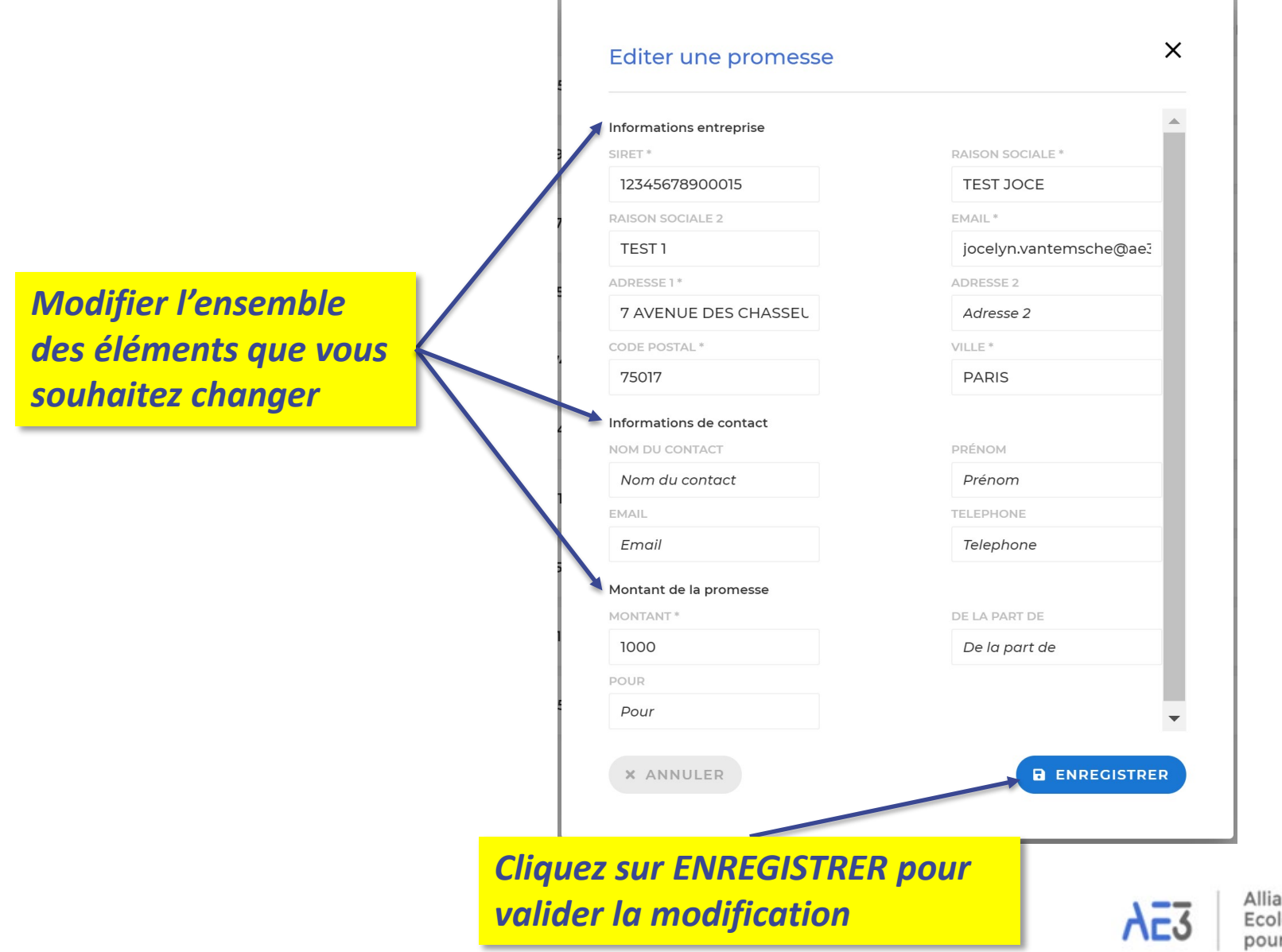

Alliance Ecoles-Entreprises pour l'Emploi

### Ajout d'un versement

#### Un versement ne peut être ajouté que pour une promesse existante sur MyEcole.

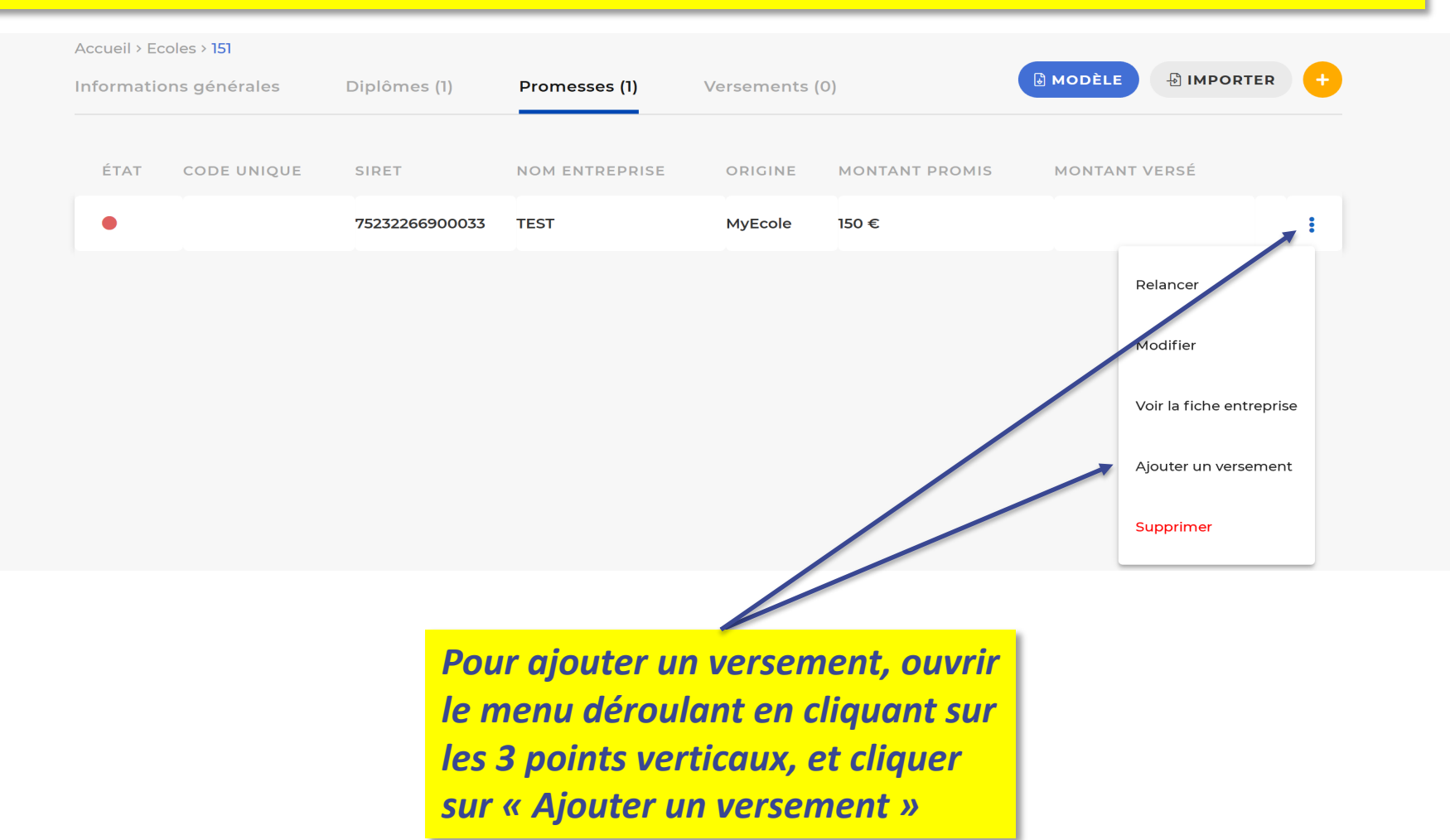

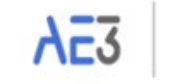

### Ajout d'un versement

*Pour saisir un versement, renseigner l'ensemble des éléments demandés. Les champs marquées d'une \* sont obligatoires.* 

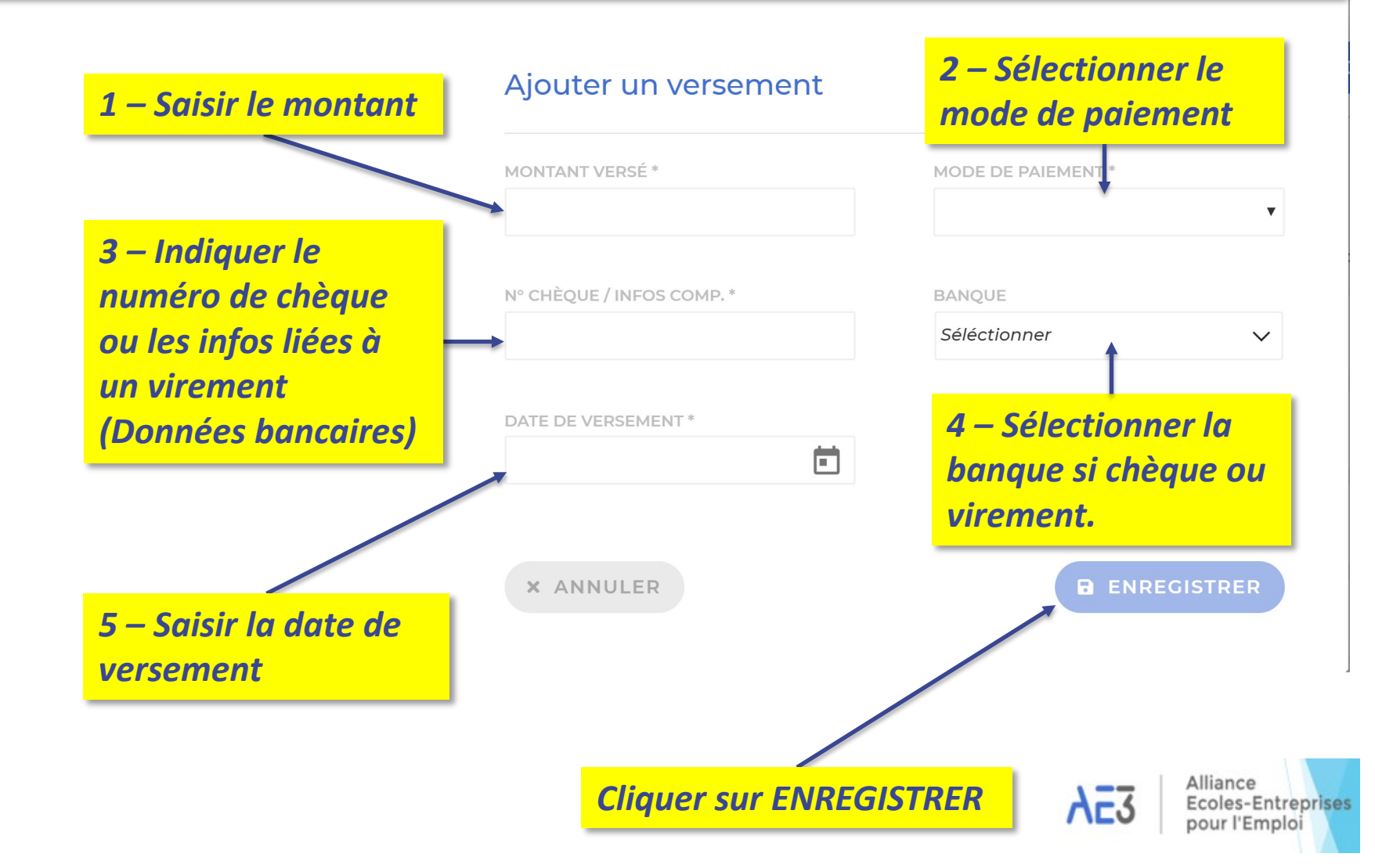

# Ajout d'un versement

*Les boutons « Loupe », FILTRER et EXPORTER fonctionnent de la même façon que sur l'onglet « Promesses »* 

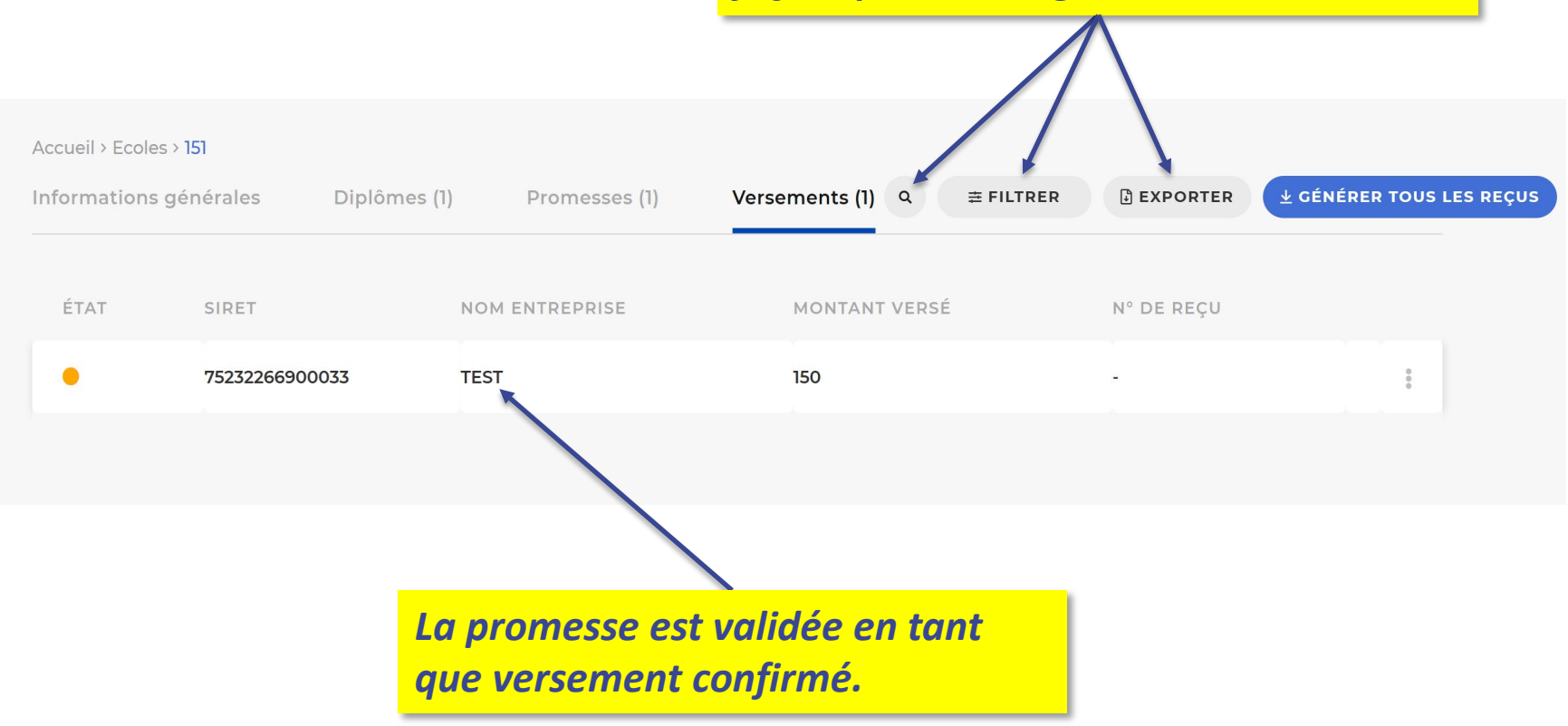

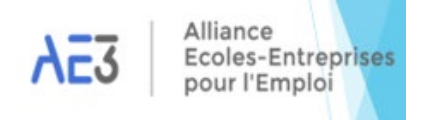

### **Edition des reçus libératoires**

Cette fonctionnalité sera disponible début juin. Un guide explicatif sera diffusé en temps voulu.

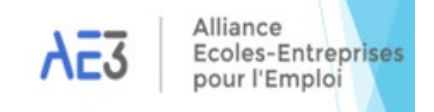